# Robust Mini Linear Servo Motor mightyZAP Manager User Manual

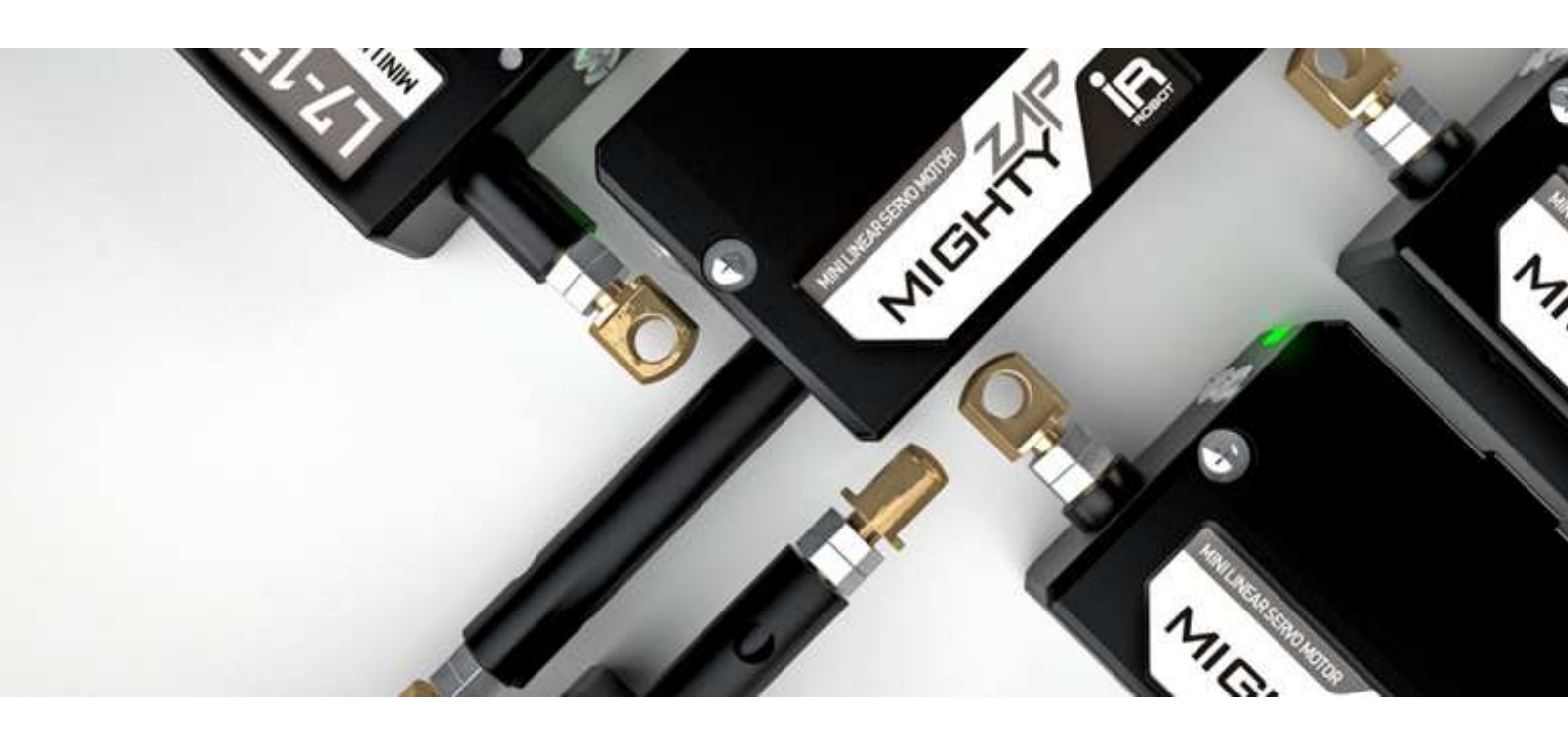

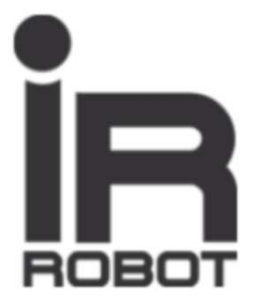

# INDEX

## 01 Outline 3

|      | 1.1. Introduction                    | - 3 |
|------|--------------------------------------|-----|
|      | 1.2. System Requirement              | -3  |
|      | 1.3. Installation                    | -4  |
| 1.4. | Connection and Communication Setting | -5  |

## 02 Description 4

| 2.1. Screen construction    | 9  |
|-----------------------------|----|
| 2.2. Tool description       | 10 |
| 2.3. Function description - | 12 |
| 2.4. Model Data Update      | 16 |
| 2.5. Firmware Update        | 17 |

## 03 Annex (IR-USB01 installation) 19

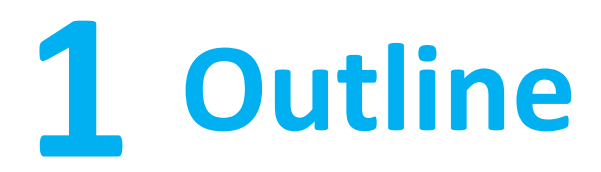

## **1.1 Introduction**

mightyZAP Manager software can be used for servo test and parameter setting as below.

- Operation Parameter Setting Read/Write
- Motion Test and Parameter Monitoring
- Error display
- System Reset
- Firmware Update

To operate mightyZAP manager software, user needs to purchase IR-USB01, PC USB interface to connect mightyZAP with their PC.

### **1.2 System Requirement**

- OS : Windows XP ServicePack2 or higher/ Vista / 7(32/64bit) / 8.0 / 10(32/64bit)
- JRE(Java Runtime Environment) 1.8.0 or higher
- 800MHz (or higher) 32bit(x86) or 64bit(x64) processor
- 512MB (or higher) System memory
- 500MB (or higher) empty hard disk space

The best way to connect mightyZAP with your PC software is to use an IR-USB01 PC USB Interface (USB to TTL/RS-485 converter). You can also control software using RS-485 and TTL half duplex device from 3<sup>rd</sup> party manufacturer, but for actuator firmware update, you must have an IR-USB01.

## 1.3 Installation

#### Install software as following.

#### 1. Download

Download mightyZAP manager software install file from <u>www.irrobot.com</u> (go to Digital archieve menu)

#### 2. Run Install file

Run "mightyzap managerSetup" file for installation.

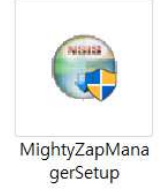

#### 3. Initial Screen

Below initial screen will be shown when running program after installation.

Splash Screen will check program status and data file as well.

If Splash Screen keeps continuing without screen change, remove install file and retry installation.

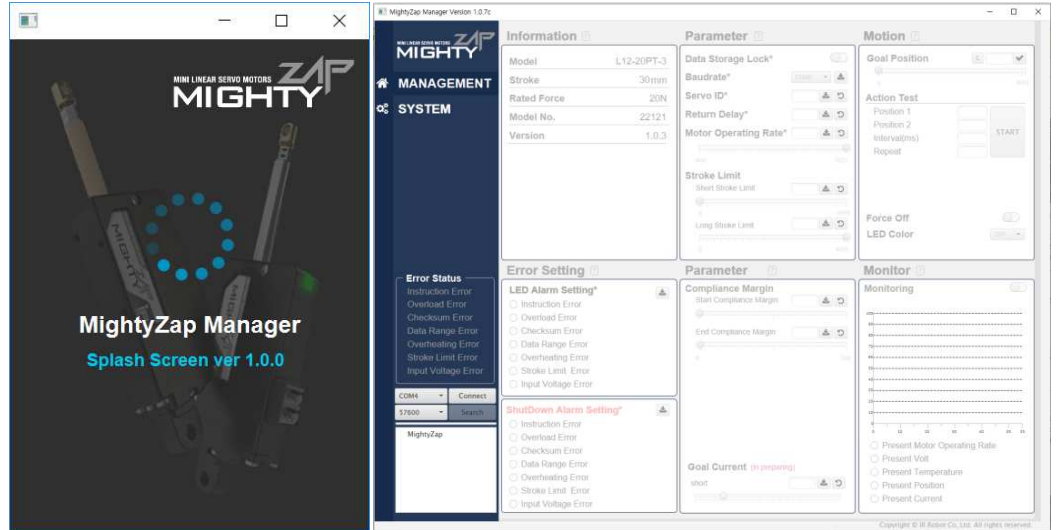

Figure 1.Splash Screen

Figure 2. Main Screen

If JRE(Java Runtime Environment) 1.8.0 is not installed in user PC, you will show below message. Then, press OK to download Java runtime Environment program.

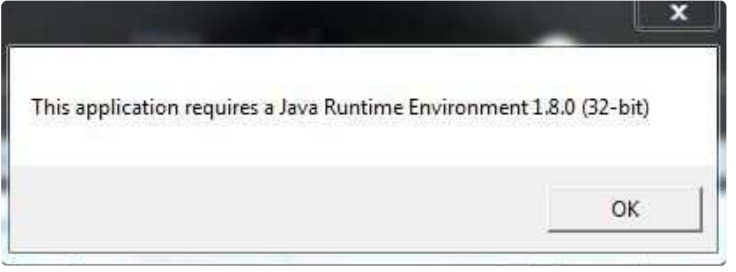

mightyZAP Manager Manual V.1.3

Then, install JRE program by clicking "Free Java download".

| الله Java <sup>-</sup>                                              | <mark>  김석   (</mark><br>다운로드 도움말 센터                                                                                                    |
|---------------------------------------------------------------------|----------------------------------------------------------------------------------------------------|
| Java 6                                                              | 무료 Java 다운로드                                                                                                    |
| » Java 6                                                            | 지금 데스크톱 컴퓨터용 Java를 다운로드하십시오!                                                                                                    |
| 모든 Java 다운로드                                                        | Version 7 Update 15                                                                                                    |
| 다른 컴퓨터 또는 운영 체제<br>용 Java를 다운로드하려면<br>아래 링크를 누르십시오.<br>모든 Java 다운로드 | 무료 Java 다운로드<br>> Java란 무엇입니까? > Java가 설치되어 있습니까? > 도움말이 필요하십니까?                                                                                                    |
|                                                                     | Java란 무엇입니까?                                                                                                    |
|                                                                     | Java는 온라인 게임과 채팅, 대출금 이자를 계산, 3D 이미지 감상 등을 비롯한 수많은 일들을 할 수 있게 해주<br>는 프로그래일 연애입니다. 기업 컴퓨팅의 기반을 이루는 인트라넷 응용 프로그램 및 기타 e-비즈니스 슬루(<br>예도 반드시 필요합니다.                        |
|                                                                     | > Java 자세히 보기                                                                                                    |
|                                                                     | -<br>사용자 컴퓨터용 Java 소프트웨어 또는 Java Runtime Environment는 Java Runtime, Runtime<br>Environment, Runtime, JRE, Java 가상 시스템, 가상 시스템, Java YM, JVM, YM 또는 Java 다운로드라고도<br>합니다. |
| <u>언어 선택   Java 정보</u><br>개인정보보호정책   사용                             | 막관 : 등록상표 : 보증의 부인 ORACL                                                                                                    |

## **1.4 Connection and Communication Setting**

#### % For detailed information for IR-USB01, please refer to the chapter#3 Annex.

Connect servo motor with your PC using IR-USB01 PC USB interface, then supply power to IR-USB01 to secure power for servo motor. (7.4V or 12V according to servo motor's input voltage.) Power source can be a power supply, power adapter(2~5A) or battery.

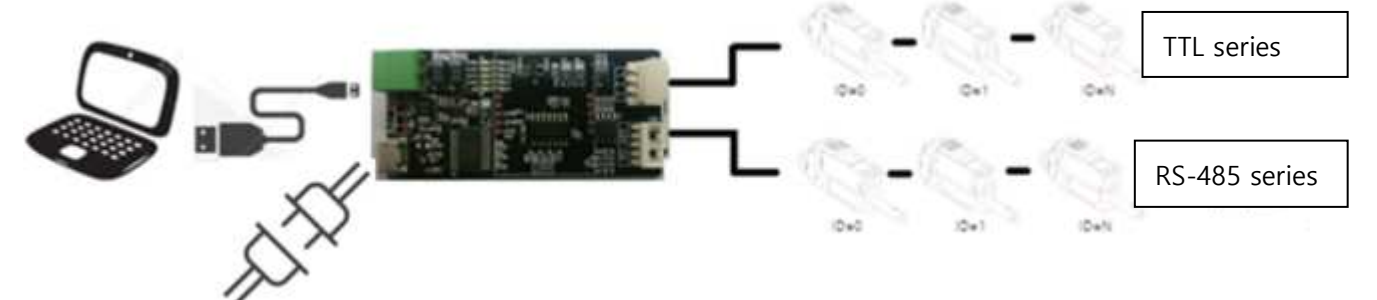

1. Driver for IR-USB01 will be automatically installed on user's PC through internet when IR-USB01 is connected to user's PC for the first time.

| 드라이버 소프트웨어 설치                                      |                                                          |
|----------------------------------------------------|----------------------------------------------------------|
| 장치 드라이버 소프트웨                                       | 어 설치                                                     |
| FT232R USB UART                                    | ◯ Windows Update 검색 중                                    |
| Windows Update에서 장치 드라이<br>Windows Update의 드라이버 소프 | 버 소프트웨어를 다운로드하려면 시간이 걸릴 수 있습니다.<br><u>프트웨어 다우로드 거너뛰기</u> |
|                                                    | 달기(C)                                                    |

2. Check COM Port on Device manager as below.

(COM port number will be different according to PC condition. Below example shows COM10 is assigned.)

mightyZAP Manager Manual V.1.3

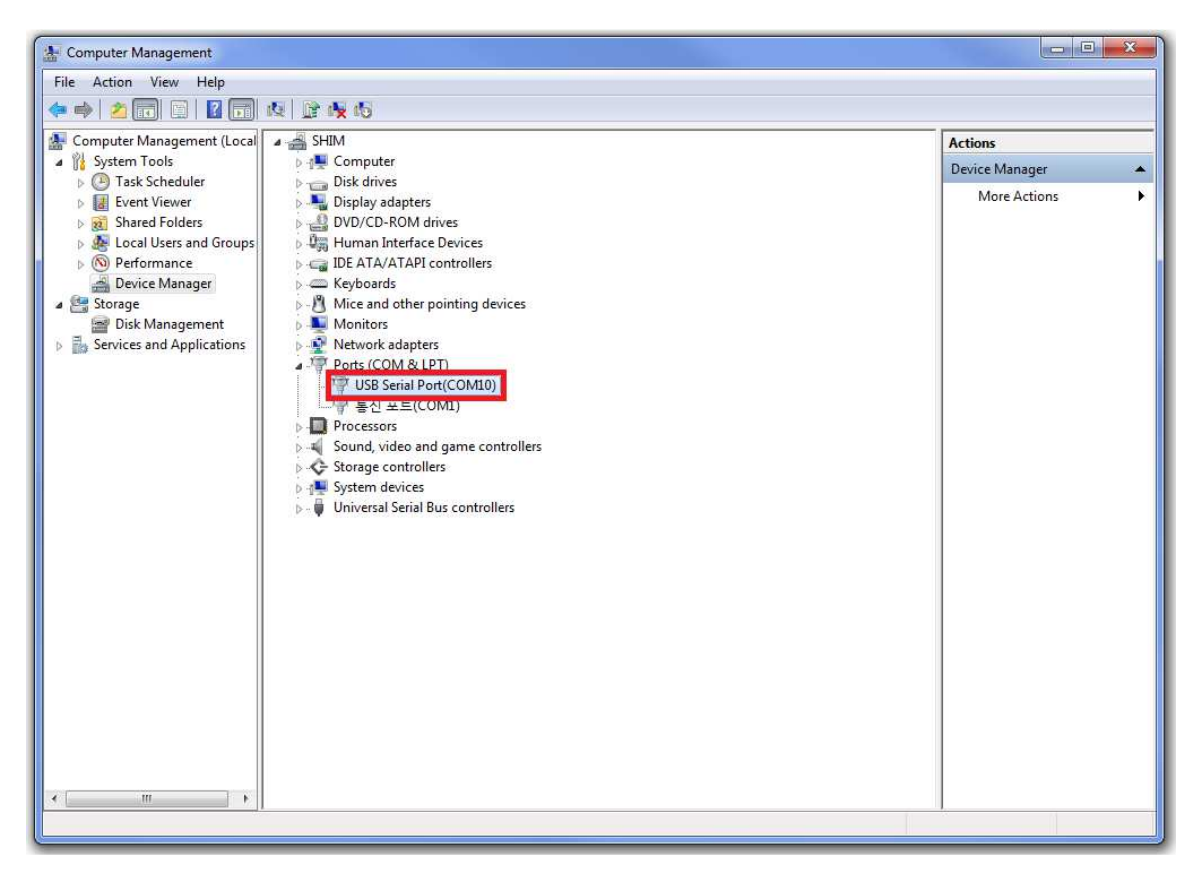

3. Set COM port and Baudrate to connect servo motor with mightyZap Manager.

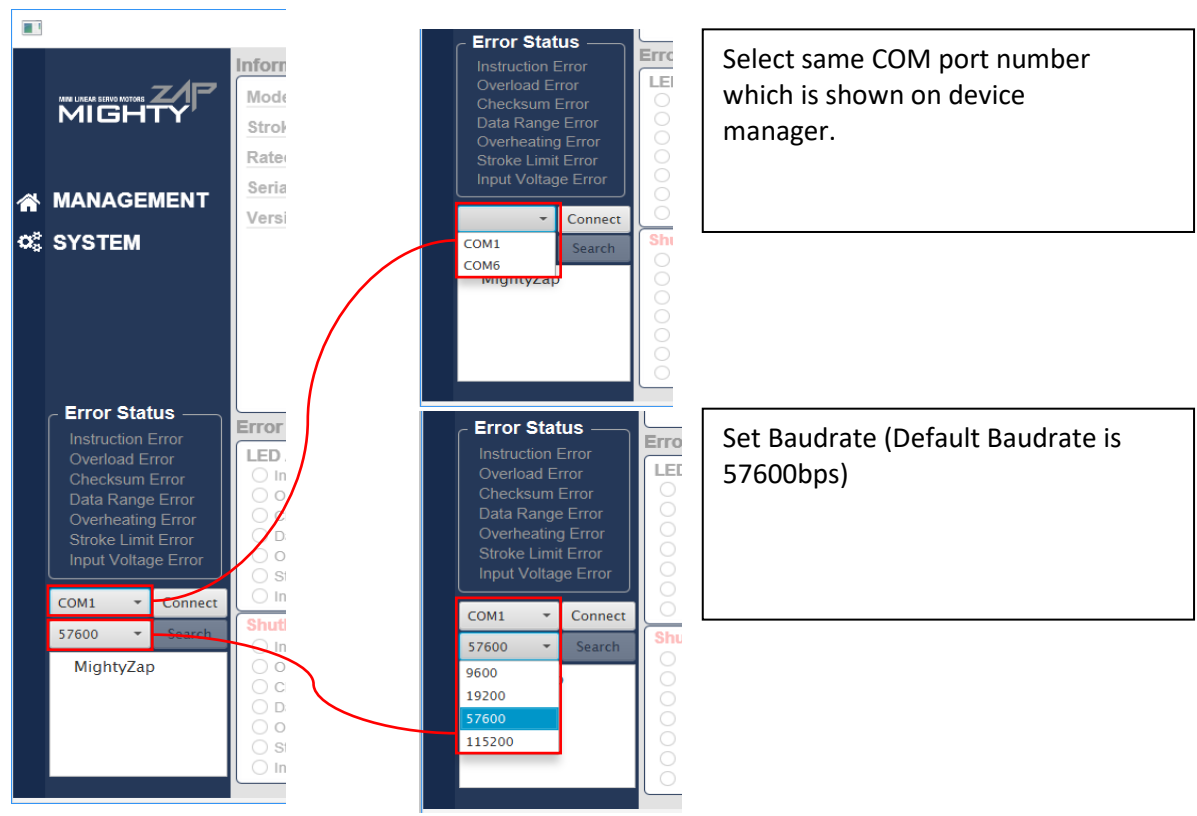

4. Click [Connect] button and the button will be changed to [Disconnect] which means that communication is connected. In case of communication failure, below message will be shown.

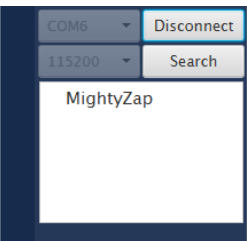

| 🔳 MightyZap Manager V 1.0.1 | ×  |
|-----------------------------|----|
| Port Error                  | ×  |
| Port is currently in use    |    |
|                             | ОК |

In case of communication failure, make sure all communication wire(USB wire between PC and IR-USB01, Servo wire between servo motor & IR-USB01 and power line to IR-USB01.) connections are okay, then retry from article#3.

5. Click [Search] button to search connected servo motors. Button will be changed to [STOP] and you will see searching progress bar. As Software will always continue to search from ID0~253 before user clicks [STOP] button, user is able to click [STOP] if connected servos are already shown in the bottom window to save the time.

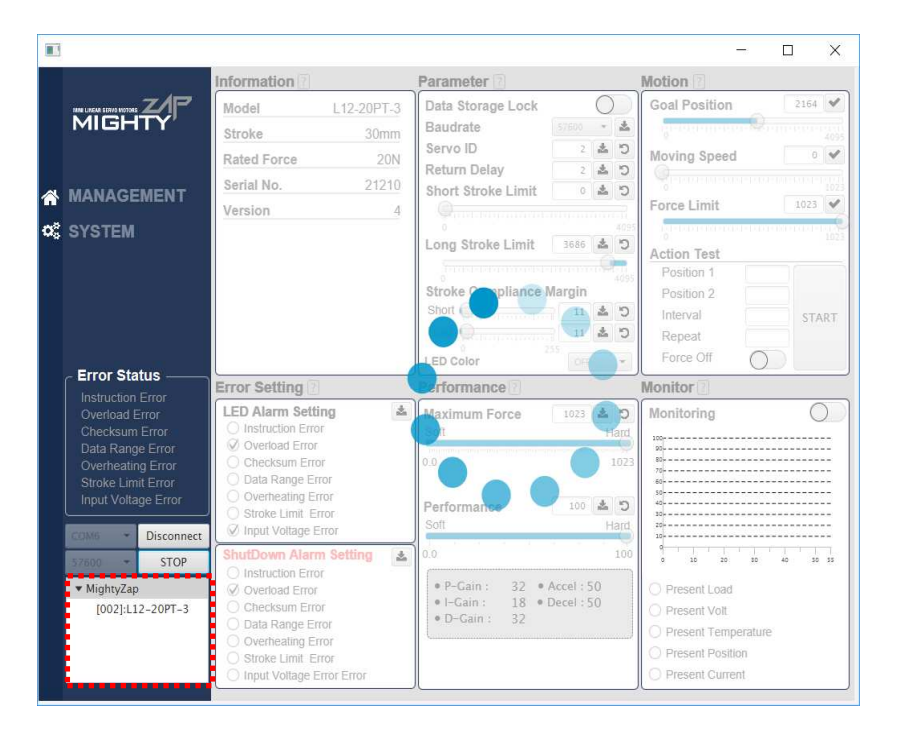

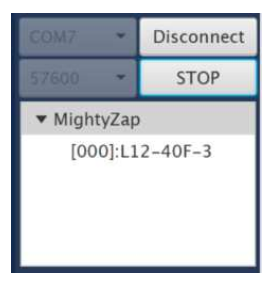

[000]:L12-20PT-3  $\rightarrow$  First three digits like [000] means servo ID and the letters(L12-40F-3) are model name of servo motor. Factory default ID is 0.

TIP : If more than 2pcs servo motors having same IDs are connected, servo motor, communication error may occur or servo motor is not detected. For multiple servo connection, assign different servo ID using mightyZAP manager software.

6. Click detected servo motor after clicking [STOP] button, then concerned servo's status/control window will be shown in right widow side.

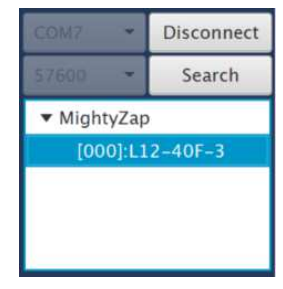

|   |                                       | Information 🗉                          |            | Parameter                |     | Motion                                                         |              |
|---|---------------------------------------|----------------------------------------|------------|--------------------------|-----|----------------------------------------------------------------|--------------|
|   | MIGHTY'                               | Model                                  | L12-20PT-3 | Data Storage Lock*       |     | Goal Position                                                  | < <b>v</b>   |
|   | MANAGEMENT                            | Stroke                                 | 30 mm      | Baudrate*                | · 4 | 4                                                              |              |
|   | 0/0751                                | Rated Force                            | 20N        | Servo ID*                | 2 L | Action Test                                                    |              |
|   | SYSIEM                                | Model No.                              | 22121      | Return Delay*            | C & | Position 1<br>Desition 2                                       |              |
|   |                                       | Version                                | 1.0.3      | Motor Operating Rate*    | 2 D | Interval(ms)                                                   | START        |
|   |                                       |                                        |            | W ministration with      |     | Repeat                                                         |              |
|   |                                       |                                        |            | Stroke Limit             |     |                                                                |              |
|   |                                       |                                        |            | Short Stroke Limit       | C & |                                                                |              |
|   |                                       |                                        |            | Acception for the second |     |                                                                |              |
|   |                                       |                                        |            | Long Stroke Limit        | C & | Force Off                                                      |              |
|   |                                       |                                        |            | 5                        |     | LED COlor                                                      |              |
|   |                                       | Error Setting                          |            | Parameter ()             |     | Monitor 🕘                                                      |              |
|   | Instruction Error                     | LED Alarm Setting"                     |            | Compliance Margin        |     | Monitoring                                                     | 0            |
|   |                                       | <ul> <li>Instruction Error</li> </ul>  |            | Start Compliance Margin  | C & |                                                                |              |
|   |                                       | <ul> <li>Overload Error</li> </ul>     |            | 9                        |     | 30                                                             |              |
|   | Data Range Error<br>Overheating Error | Checksum Error     Data Range Error    |            | End Compliance Margin    | C & | H                                                              |              |
|   |                                       | <ul> <li>Overheating Error</li> </ul>  |            |                          |     |                                                                |              |
|   |                                       | <ul> <li>Stroke Limit Error</li> </ul> |            |                          |     | *                                                              |              |
| Ì | COM4 * Connect                        | Input Voltage Error                    |            |                          |     | 11                                                             |              |
| Ì | 57600 • Search:                       | ShutDown Alarm Settin                  | g* 🔺       |                          |     | 12                                                             |              |
| 1 | MightyZan                             | Instruction Error                      |            |                          |     | 5 10 10                                                        | 1 4 H        |
|   | and the second second                 | Checksum Error                         |            |                          |     | O Present Motor Op                                             | orating Rate |
|   |                                       | O Data Range Error                     |            | Goal Current in provinci |     | <ul> <li>Present Volt</li> </ul>                               |              |
|   |                                       | <ul> <li>Overheating Error</li> </ul>  |            | short                    | A 2 | <ul> <li>Present Temperat</li> <li>Descent Desition</li> </ul> | ure          |
|   |                                       |                                        |            |                          |     | THESHIT POSIDOR                                                |              |

• <u>Servo motor with not-registered firmware</u>: If the firmware of user's servo motor is not registered in the manager software, system will update it automatically. After update, system will search the servo motor automatically.

Updating data of New Version MightyZap.

 Servo motor with not registered model name : For Newly released (new model name)servo motors after user download mightyZAP manager software may see below message. Most of function works except for "Performance" feature of the software. In this case, download updated mightyZAP manager software from our website or connect your PC with internet for automatic update.

| Information Error                                                                                                    | <b>A</b>                                     |
|----------------------------------------------------------------------------------------------------|----------------------------------------------|
| Not registered servo motor version.<br>This servo motor does not support Pe<br>Download new version of mightyZAP r<br>from our website for proper operation | rformance feature.<br>manager software<br>h. |

7. Click [Disconnect] button, communication with servo motor will end.

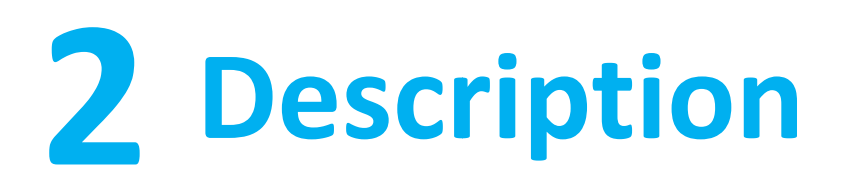

## 2.1 Screen Construction

#5 Motion test parameter is volatile, so parameter will be removed when power is applied again.
 Other windows like #4 Parameter, #6 Error setting and #7 Performance are non-volatile parameter and saved value will be kept even after reboot.

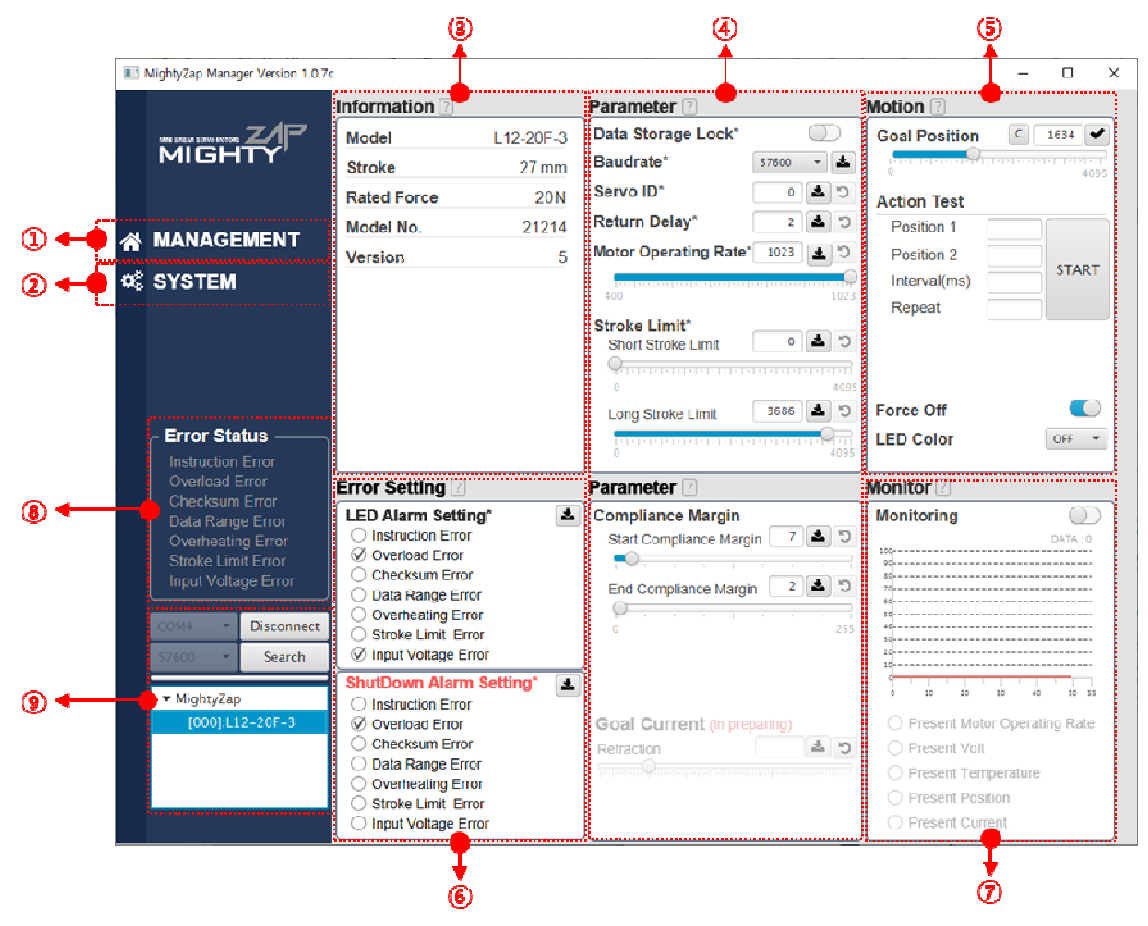

- 1 MANAGEMENT: Main Control parameter widow showing Servo Information, Parameter, Motion test, Error Setting, Performance setting and monitoring
- ② SYSTEM : Provide Servo reset, Firmware update and Language setting function.
- ③ Information: Monitoring servo information like model name, firmware version, serial number, Rated force and stroke length.
- ④ Parameter: Various control parameter setting window such as ID, Baudrate, Stroke Limit, Delay and Compliance Margin.
- (5) Motion : Most test window to test goal position, speed, force limit and action test.
- (6) Error Setting : Error LED indicator setting and Error Shutdown setting.
- ⑦ Monitor : Monitoring real-time graphs for present position, present load, present voltage and present temperature.
- ⑧ Error Status : Concerned error indicator will be activated when error occurs.

③ Connection : Search & connect communication with servo motor. Click servo motor's model name (ex-: [000]-L12-20PT-3) to see parameter status and control parameter.

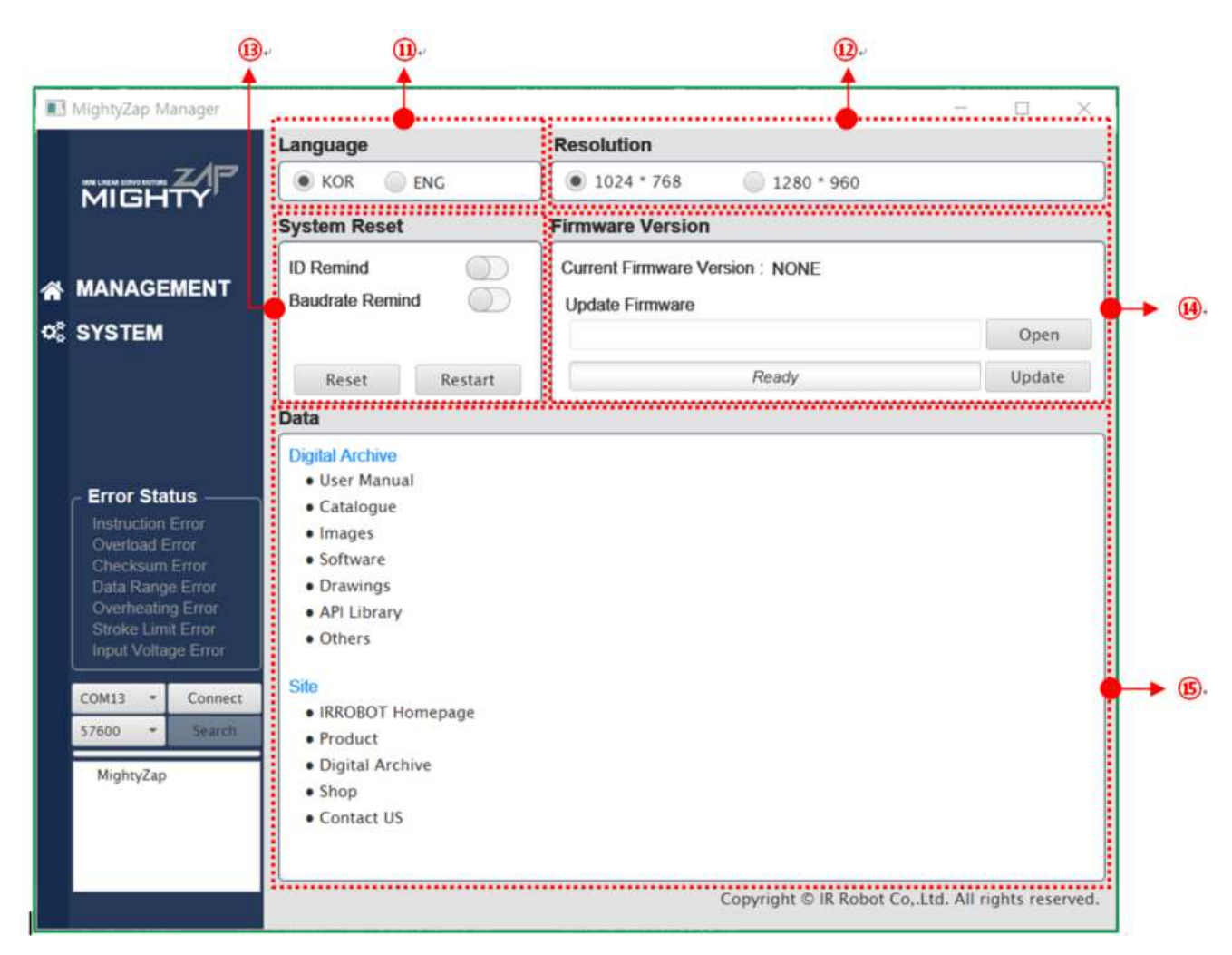

- (1) Language : Language setting for Tooltip and manual download.
- (1) Resolution : Change resolution of software. Program to be restarted when it is changed.
- 2 System Reset: Initializing memory data of servo motor
- ③ Firmware Update : Update to latest servo motor firmware.
- ( Data : Provide web link information for products.

## 2.2 Tool Description

Description for each button and Tool.

- Save] : Click this button to save data after putting some value or changing slide value. If data is not saved, data will be returned to previously saved data when mouse cursor moves. Previously saved data can be recalled using Undo button.
- 2. [Undo] : Return to previously saved data . Upto max, 10x previous data memory and undo memory will be removed when power is applied again or communication is connected again.
- 3. Check] : Data is not saved, but send command to the servo motor.
- 4. [Enable] : Enable/Disable Toggle switch. (Blue ) is "Enable".)
- 5. [Text] : Value before save will be shown as Red text and saved value will turn to Black text. If value is out of data range, data will not be entered and return to previous value.
- 6. [Slide bar] : Drag or click slidebar to change the data. Changed data will be shown as text in the text window.
- 7. Tooltip [Tooltip] : Stay the mouse pointer at the text window for 2-3 sec, then simple explnation about concerned data will be shown as below. Language can be changed in System menu between English and Korean.

| Stroke Compliance Margin  | Position 2                           |
|---------------------------|--------------------------------------|
| Short 4 🛓 🕤               | Interval                             |
| Long 수측방향 (<br>0 25 - 목표위 | Compliance Margin<br>티아 현제위치아이 허용 오차 |
| LED Color OF- 크게 설        | 정하면 Dead Band가 커집니다.                 |
|                           |                                      |

- 8. Error : Concerned error will be indiated with Red color as a right photo.
- 9. MANAGEMENT : Various parameter setting and monitoring window as below

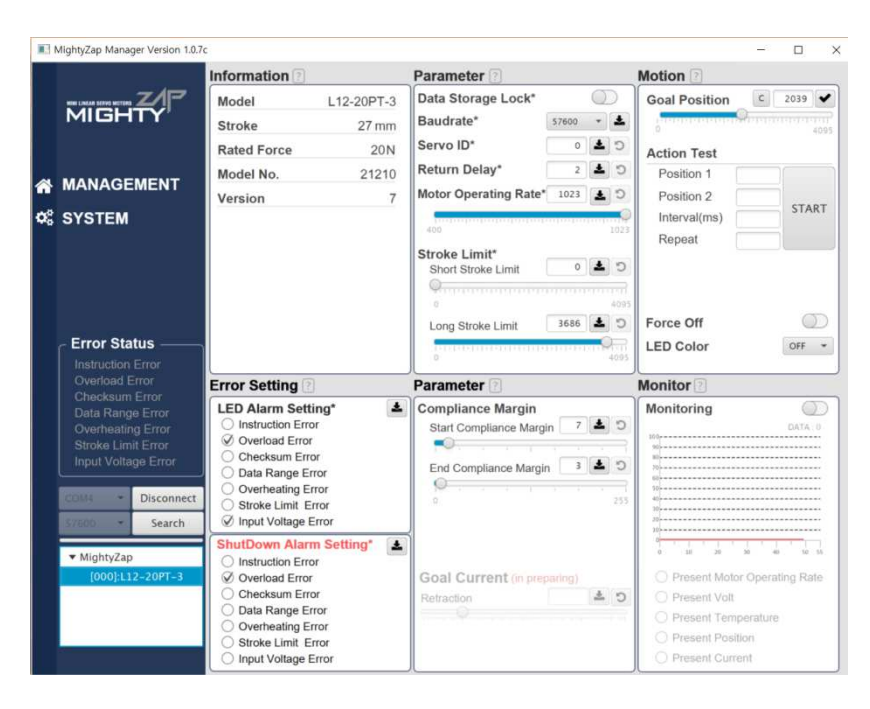

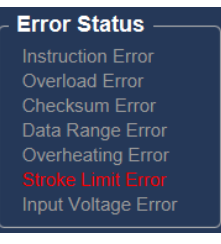

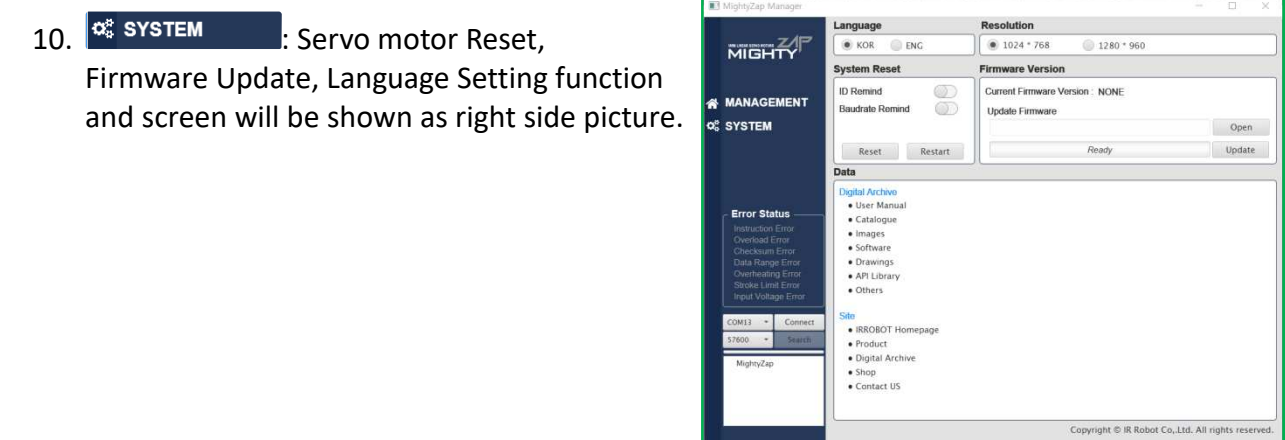

## **2.3 Function Description**

For detailed information for function, please refer to "mightyZAP user manual". Here you can see simple description of functions.

- 1. Data Storage Lock
- Data storage lock for data memory of servo motor. Memory "Write" will be locked. Parameter and Performance windows will be lock when Data Storage Lock is enabled.

| Parameter ?                     | Parameter ?                   | Parameter ?                    | Parameter ?                                                                  |
|---------------------------------|-------------------------------|--------------------------------|------------------------------------------------------------------------------|
| Data Storage Lock*              | Compliance Margin             | Data Storage Lock*             | Compliance Margin                                                            |
| Baudrafe* 57600                 | Start Compliance Margin 7 2 5 | Baudrate* 57600 👻 🗻            | Start Compliance Margin 7 📥 5                                                |
|                                 | End Compliance Margin 2       | Servo ID* 🛛 🕹 🕤                |                                                                              |
|                                 |                               | Return Delay* 2 🛓 🔊            | End Compliance Margin 2 2 5                                                  |
| Return Delay <sup>*</sup> 2 2 5 | 0 100                         | Motor Operating Rate* 1023 🛃 🕤 | 0 255                                                                        |
| Motor Operating Rate* 1023      |                               |                                |                                                                              |
| 400 1023                        |                               | 400 1023                       |                                                                              |
| Stroke Limit                    |                               | Short Stroke Limit             |                                                                              |
| Short Stroke Limit 0 🛓 🗇        |                               |                                | Goal Current (in preparing)                                                  |
| 0 4095                          |                               | 0 4095                         | Retraction                                                                   |
| Long Stroke Limit 3686 🛓 🗇      | Goal Current (in preparing)   | Long Stroke Limit 3686 📥 🕽     | tritadad a <u>sk</u> atadadadada kalan kalan kalan kalan kalan kalan kalan k |
| 0                               |                               | 0 4095                         |                                                                              |
|                                 |                               |                                |                                                                              |

< Lock Disable Status >

< Lock Enable Status >

#### 2. Baudrate

 Default Baudrate is 57600 bps and user may change it among 9600, 19200, 57600 and 115200bps.

| Data Storage Lock  | C       |   |
|--------------------|---------|---|
| Baudrate           | 57600 * | * |
| Servo ID           | 9600    | 5 |
| Return Delay       | 19200   | 0 |
| Short Stroke Limit | 57600   | 5 |
|                    | 115200  | 2 |

#### 3. Servo ID

 Default Servo ID is 0 and user may change it from 0 to 254. (0: stand alone, 1~253: Individual IDs, 254: Broadcast ID) If user wants to use multiple servos with serial connection (daisy chain), user needs to assign different ID for each servo motor.

#### 4. Return Delay

Set Return(feedback) delay of servo motor after sending command (Range : 0 ~ 255usec).

#### 5. Short Stroke Limit/Long Stroke Limit

- Set stroke limit for both retract(short) and extend(long) direction. (Range : 0 ~4095).
- This value can be set by both slide bar and putting digits in text window. Operating range will be shown as blue area.

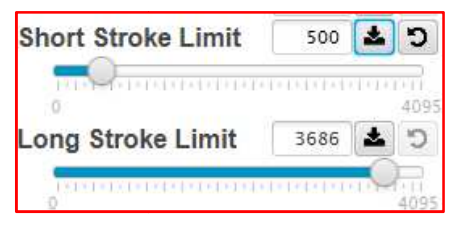

#### 6. Compliance Margin

- Start Compliance Margin (Range : 4 ~ 100 / recommended : 7~15)
- Minimum margin value for the servo actuator to start position movement.
- For example, if the compliance margin is 7 and the current position value is 400, motor start will be made when positional value between 407(400+7) and 393(400-7) is set.
- Likewise, when the positional change occurs by more than +/-7(out of 393~407) from the present position value due to physical external pressure or electrical noise, the motor starts to run to compensate position.
- For this reason, the larger this value means more stable operation without jittering even in the environment where the external pressure, electrical noise, or the clearance increases, but the sensitivity to drive to the desired position may be reduced. In other words, generally, increasing this value increases durability, and reducing it increases precision.
- This value must be equal to or greater than the "End compliance margin value" described below. Setting it to a lower value may cause an error.
- End Compliance Margin (Range : 2~100 / recommended : 4)
   Minimum margin value for the servo actuator to complete position movement.
- For example, if actuator is instructed to move to a position value of 400, and assuming that it cannot physically stop at a position value of 400 exactly due to software & mechanical clearance, acceleration, etc. of the servo, End compliance margin will be a criteria to judge if the positional command has been performed properly. If this value is set to 4 and the position command value is set to 400, actuator judges that positional movement has been made properly when it reaches within 396~404 range and then stop movement.
- If this value is increased for stable operation, you should not increase it beyond the "Start Compliance Margin" value which is described above, and if this value is decreased too much to increase the accuracy, it may bring adverse effect such as jitter.

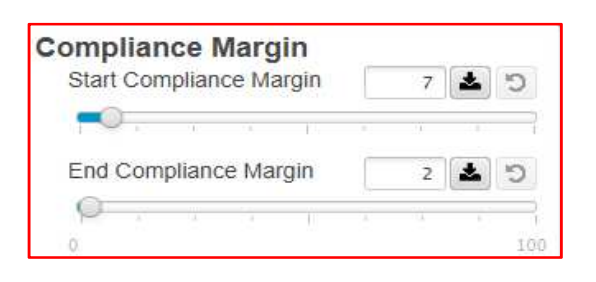

#### 7. Goal Position

- Goal position command (Range : 0~4095).
- Command can be made by Slide bar (real-time) or putting digits in text window (Putting digits to be applied when tick off Check button).
- **L** button is a Center position command button.

#### 8. Motor Operating Rate (Old "Max Force")

- Maximum Motor Operating value.[400~1023]
- 0 manes force OFF and 1023 is max force. (Value less than 400 will be displaced to 400.)
- When this value is decreased (increased), motor speed and STALL force will also be decreased (increased) (<u>RATED Force will not be changed</u>.)

- Command can be made by Slide bar or putting digits in text window. Then, save by ticking off Check button.
- Finally, <u>Changed value to be applied after power reboot or sending "Restart" command</u>.

#### 9. Action Test

- Simple action test for servo motor.
- Put all data below and click Start button to test operation.
  - $\rightarrow$  Position 1 : First goal position
  - $\rightarrow$  Position 2 : Second goal position
  - → Interval : Interval between each goal position command (Range : 500 ~ 60,000msec, i.e, 0.5sec~1min)
  - → Repeat : Repeat number for a loop action for Position1 & Position2
- The message shown right photo will be shown when all data is not entered.
- In case of interval value is less than 500 whgen Start button pressed, the message will be shown as right photo.

| Acti | on Test                          |            |       |
|------|----------------------------------|------------|-------|
| Po   | sition 1                         | 200        |       |
| Po   | sition 2                         | 4000       |       |
| Int  | erval                            | 100        | START |
| Re   | epeat                            | 10         |       |
| Fo   | rce Off                          | $\bigcirc$ |       |
|      | I MightyZap Manage               | r V 1.0.1  | ×     |
|      | Input the Action [               | Data       |       |
|      |                                  | l          | ОК    |
|      | Action Test                      |            | ×     |
| 0.   | 0. Interval Range : 500 ~ 60,000 |            |       |

OK

#### 10. Force off

- "Force off": After servo arrives at certain position, servo motor can hold its position only by mechanical friction. When Force off function is applied, DC motor power will be cut off while communication system is alive. Servo motor may hold its position or hold some load within self-lock force range.
- Use force off function to manage lifespan of servo motor more efficiently.
- While force off is activated, no need additional "Force On" command. Once new goal position command is applied, force off will be deactivated and servo moves.
- Refer to the Self-Lock Force specification to see allowable load which each servo motor is able to hold by mechanical fricition when Force is off.
- Force off function by communication packet, refer to the mightyZAP user manual.

#### 11. Monitor

- · Various real-time information about servo motor can be shwon in Monitor window.
- Measuring speeed is approx. 25Hz with 40msec interval, one parameter can be displayed.
- Y axis value will be changed automatically according to each Parameter.
- Too frequent parameter change during monitoring may damage communicatin stability.
- Monitoring will be ceased if user moves to "System" menu.
- Monitoring parameters are as below.
  - $\rightarrow$  Present Load : Real time Load amount against servo motor
  - → Present Volt : Real time Input voltage
  - $\rightarrow$  Present Temperature : Real time temperature of servo motor inside.
  - $\rightarrow$  Present Position : Real time present position of servo motor.
  - → Present Current : Real time current consumption of servo motor (Test with Motion function)

#### 12. Error Setting

.

- LED Alarm Setting : LED indication setting for each error parameter
  - Shutdown Alarm Setting : System shutdown setting for each error parameter.
  - $\rightarrow$  LED Alarm Setting : LED will flicker when concerned Error is selcted(tick off).
  - → Shutdown Alarm Setting : System will shut down when concerned error is selected to protect servo motor. Be careful for Overload alarm shutdown deactivation. If it is deactivated, servo motor will not be protected from overload condition.
- Click "Save" button to save the setting. Setting value will be shown when servo starts.
- If Overload error is disabled, below message will be shown to confirm it.

| Mo<br>cor<br>Shi<br>Ala | tor will not be p<br>ndition when yo<br>utdown. Conti<br>ırm Shutdown? | rotected against overload<br>u disable Overload Alarm<br>nue to disable Overload |
|-------------------------|------------------------------------------------------------------------|----------------------------------------------------------------------------------|
|                         | YES                                                                    | NO                                                                               |

#### 13. System Reset

- All parameter settings will be initialized.
- For reset, actuator should be standalone with no load (should not be connected with any mechanical structure)

| System Reset |         | System Reset               |         |
|--------------|---------|----------------------------|---------|
| ID Remind O  |         | ID Remind  Baudrate Remind |         |
| Reset        | Restart | Reset                      | Restart |

- System reset excluding Servo ID and Baudrate is available. See the photo. Select 'ID Remind' and 'Baudrate Remind' so that current ID and Baudrate remains same as before even after reset.
- After reset, system will search the motor to find changed ID(ID#0). (same for ID remind, ID will not be changed, but motor search will be made)
- In case that baudrate is different before/after reset, connect communication again.
- Resart : Servo motor re-booting.
- When actuator is shut down due to Overload protection, actuator can be revived by Restart command.
- This command also can be used to apply "Motor operating rate" value.

#### 14. Language

- Language setting on the software. (including Tooltip)
- Korean or English

#### 15. Resolution

- Resolution setting of Manager software.
- Changed setting to be maintained when restart.

| Language |       |
|----------|-------|
| • KOR    | O ENG |

| Resolution |            |  |
|------------|------------|--|
| 1024 * 768 | 1280 * 960 |  |

## 2.4. Model Data Update

This is to update model list data for new servo models. In case certain new servo model is released after user installs software, update message will be shown as new servo model data does not exist in user's software.

#### 1. Model data Download

When update windown pops up as below, click "download link" button shown in red below. You will be guided to our website for download the lastest model data. (Your PC should be connected with internet.)

| Your software needs updated servo model of | lata of connect   | ted servo  |
|--------------------------------------------|-------------------|------------|
| motor.Click the download link below and yo | u will see a we   | bpage to   |
| download the servo model data file. Downlo | ad the file for r | next step. |
|                                            | Update            | Cancel     |

On Servo motor model data page on our website, download "Data.txt" file to your PC.

| Servo Motor Model Dat         | a                |   |
|-------------------------------|------------------|---|
| 작성자 jogak 작성일 201             | 9-01-08 16:51 조희 | 9 |
| Data.txt                      |                  |   |
| 20190108 MightyZap Model Data |                  |   |

#### 2. Model data Update

[Update] button will be activated as below after downloading servo motor model data file(Data.txt). Then, click Update button and select/open Data.txt file.

| Click [Update] button below and than select the latest servo data file(data.txt) which you downloaded. Then update runs. |    |                                               |                    |        |
|----------------------------------------------------------------------------------------------------|----|-----------------------------------------------|--------------------|--------|
| <ul> <li>Downlo</li> </ul>                                                                                               |    |                                               |                    |        |
|                                                                                                    |    |                                               | Update             | Cancel |
| Open Resource File                                                                                                    |    |                                               | >                  | <      |
| ← → • ↑ 🕨                                                                                                    | 거  | PC > 다운로드 🗸 💍 다운로드                            | 검색 🔎               |        |
| 구성 ▼ 새 폴더                                                                                                    |    |                                               | ::: • 🔳 ?          |        |
| 🧿 ManagerData                                                                                                    | ^  | 이름                                            | 수정한 날짜 🎽           | ^      |
| 📕 Manual                                                                                                    |    | Data 2                                        | 2018-12-04 오후 6:31 |        |
| i OneDrive                                                                                                    |    | 📜 Arduino Library_Manual_MightyZap_V0.0.5 🛛 2 | 2017-12-21 오후 2:32 |        |
|                                                                                                    |    | 9dof-orientation-estimation-master            | 2017-08-30 오후 2:32 | ~      |
|                                                                                                    | ~  | <                                             | >                  |        |
|                                                                                                    | 파일 | 이름(N): setting 		 All Files                   | ~<br>D) 취소         | -      |

#### 3. Servo Motor Model data Update complete

Now, [OK] button will be activated after servo model data update is completed and system will automatically start searching servo motor. Check correct model number is shown on the system by clicking OK button.

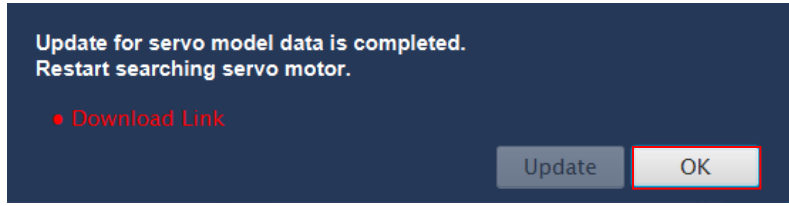

4. Manual Update (In case PC is not connected with internet)

If your PC is not connected with internet, download "Data.txt" file in another PC which is connected with internet and save it in any USB storage. Then, go to "System" menu on software, and click "Update servo list" to process update.

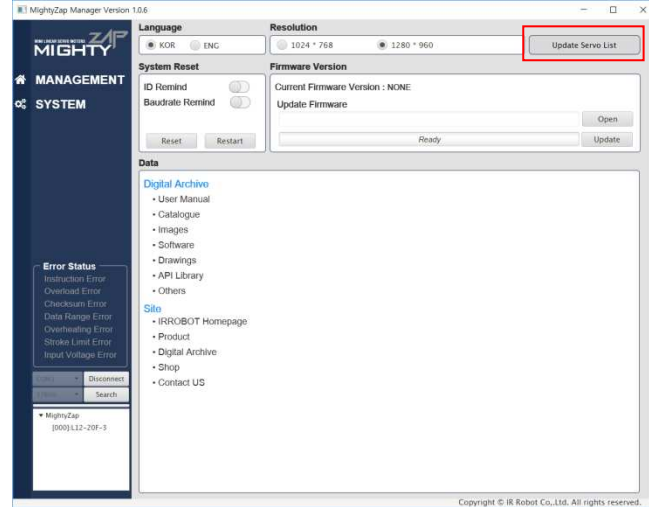

## 2.5. Firmware Update

Firmware of mightyZAP servo motor will be updated for furtuer improvement. Then, user may update its firmware using mightyZAP manager software. Make sure all wirings are firmly connected and do not disconnect any wiring(power & communication) during the update process to prevent fatal error of servo motor.

#### 1. File Open

- Download the latest firmware for concerned servo model from IR Robot website at <u>www.irrobot.com</u>. (Digital Archive – Linear Servo motor – Firmware)
- Click "Open" button to open search window.

|                                  |        | Open Resource File |       |                                     |                 | ×      |
|----------------------------------|--------|--------------------|-------|-------------------------------------|-----------------|--------|
| Firmware Version                 |        | ← → × ↑ 📕          | « 리니어 | 아이알 > test v 신                      | test 검색         | Q      |
| Current Firmwore Version : 4.0.4 |        | 구성 ▼ 새 풀더          |       |                                     |                 | • •    |
| Current Firmware Version 1.0.1   |        | 📙 3D 개체            | ^ 0   | 기름 ^                                | 수정한 날짜          | 유형     |
| Update Firmware                  |        | 🖡 다운로드             |       | L12-20PT-3_Boot_V4_180209.hex       | 2018-02-09 오후 1 | HEX 파일 |
|                                  | Open   | 📕 동영상              | - 10  |                                     |                 |        |
|                                  |        | 📳 문서               |       |                                     |                 |        |
| Ready                            | Update | 🔚 바탕 화면            | ~ <   |                                     |                 | >      |
|                                  |        |                    | 파일 이용 | B(N): L12-20PT-3_Boot_V4_180209.hex |                 | ~      |
|                                  |        |                    |       |                                     | 열기(O            | 취수     |

#### 2. Hex File Select

• Open Hex file which downloaded from website. The file name will be shown in the text window.

#### 3. Update

- Click "Update" button to run update of firmware. Below windown will be shown.
- Firmware Version
  Current Firmware Version : 1.0.1
  Update Firmware
  L12-20PT-3\_Boot\_V4\_180209.hex
  Open
  Ready
  Update
- Calibration process will be taken right after firmware update. So, actuator should be standalone (should not be connected with any material)

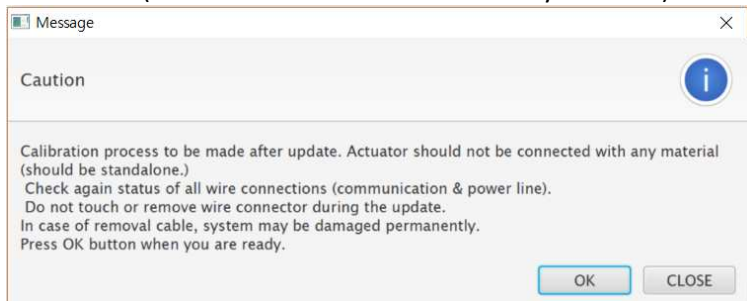

Update will be made with progress bar shown below and Updatde complete message will

| be shown as below.               |        |                           |
|----------------------------------|--------|---------------------------|
| Current Firmware Version : 1.0.1 |        | Firmware update completed |
| Update Firmware                  |        |                           |
| L12-20PT-3_Boot_V4_180209.hex    | Open   | CLOSE                     |
| Update                           | Update |                           |

#### 4. Calibration

After firmware update, motor calibration will be made automatically. Actuator should not be connected with any device for proper calibration. The rod will be extended fully, then retracted to zero position, then extended to the center position. Calibration is completed.

#### 5. Servo Motor Search (ID search)

 Serach ID again as ID# will be 0 after Update. (if user update the firmware with "ID remind" function, ID# will not be changed, but ID should be searched again.)

#### 6. In case Servo Motor Update failure

 In case Servo Motor Update is failed due to some reasons, you will see below blue text in progress bar for 10sec. (Reconnect the power connector to continue update process.)

| Firmware Version                                                 |  |  |
|------------------------------------------------------------------|--|--|
| Current Firmware Version : NONE                                  |  |  |
| Update Firmware                                                  |  |  |
| L12-20PT-3_Boot_V4_180209.hex Open                               |  |  |
| Reconnect the power connector to continue update process. Update |  |  |

In this case, reconnect the power connector of servo motor, then update will be continued.

 If update failure still exisits after reconnecting power connector, you will see failure message in progress bar as picture. In this case, please contact <u>irsales@irrobot.com</u> to get solution.

| Firmware Version                                                  |        |
|-------------------------------------------------------------------|--------|
| Current Firmware Version : NONE                                   |        |
| Update Firmware                                                   |        |
| L12-20PT-3_Boot_V4_180209.hex                                     | Open   |
| Update failed. If problem continues, contact insales@irrobot.com. | Update |

# 3 Annex(IR-USB01Installation)

#### **Overview**

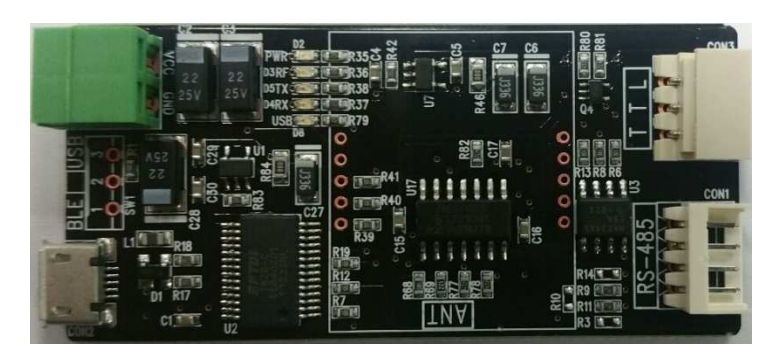

[IR-USB01]

IR-USB01 is an USB interface which connects mightyZAP linear servo motor and user's PC via USB port for various setting of servo motor. Input power needs to be supplied via power socket (Input power should be same as the input voltage of servo motor) and it supports TTL and RS-485 protocol. As standard accessory, the wire harness for TTL/PWM(3pin connector) and RS-485(4pinconnector) protocol are included in the package.

- Memory Setting
- Parameter Setting Reading & Writing
- Error Indicator
- System Reset
- Firmware Update

\* NOTE : IR-USB01 does NOT include USB cable for PC connection. Any USB Micro B-type(Standard 5pin) cable(for Android smart phone) can be used without problem.

#### **Specification**

- Size : 29.5 X 64 X 11mm
- Input power : 7.4V(L7series, D7series) , 12V (L12series, D12series)
- Servo connection port : RS-485(F version connection), TTL(PT version connection)
- PC communication interface : USB Micro B-type(Android standard 5pin)
- Communication speed : 57600bps(default)
- Operating software : mightyZAP Servo Manager

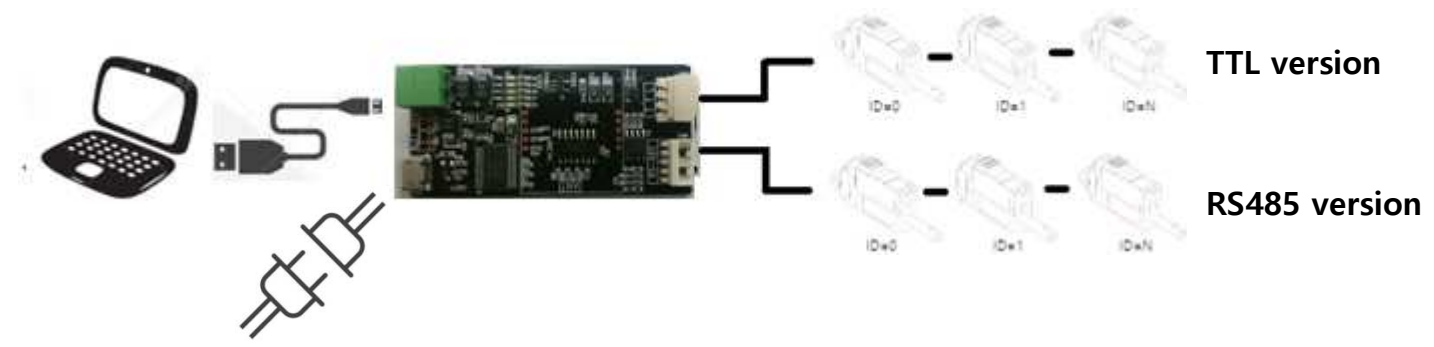

% To use PT series(TTL/PWM) and F series(RS-485) at the same time together, different ID setting is required.

### **Board Layout**

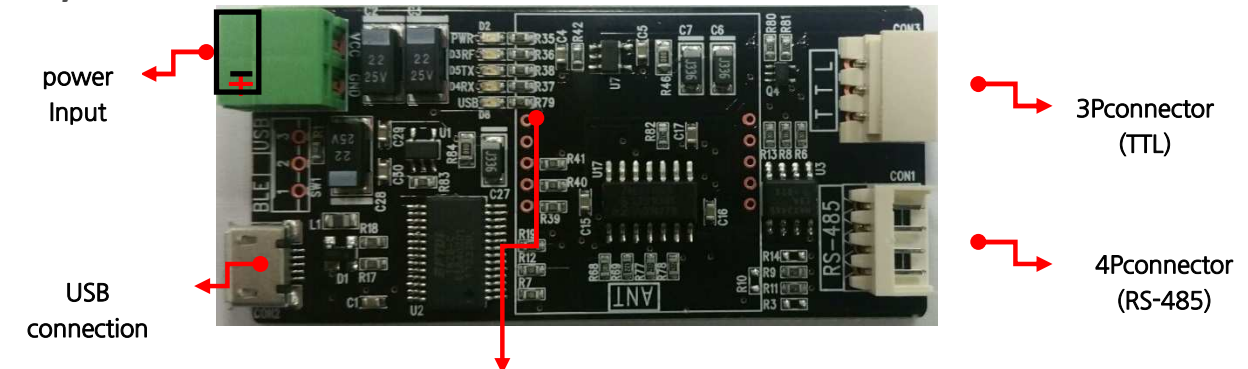

#### Indicator LED

| Part name         | Descriptions                                                                      |
|-------------------|-----------------------------------------------------------------------------------|
| Indicator LED     | USB connection status, Power status, TXD(data writing) & RXD(data reading) status |
| Power Input       | 7.4V or 12V input                                                                 |
| 3P connector      | For PT series (TTL communication) mightyZAP                                       |
| 4P connector      | For F series (RS-485 communication) mightyZAP                                     |
| USB communication | PC USB connection via Micro B-type(standard 5pin) cable                           |

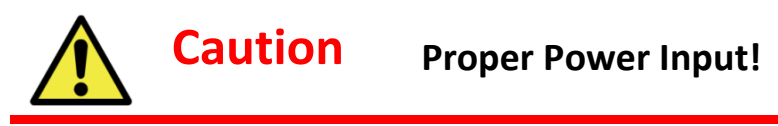

- Make sure polarity (+/-) when connect the power (see the back side of PCB). Improper polarity connection brings damage of product.
- Make sure to apply correct input voltage corresponding the voltage user's servo.(7.4V or 12V)

#### PIN Map

Below picture shows the pin map of connectors. There are two different pins according to servo motor's

communication protocol. (For TTL/PWM, 3pin connector. For RS-485, 4pin connector is included)

#### [ 3Pins Cable Connector PIN Figure ]

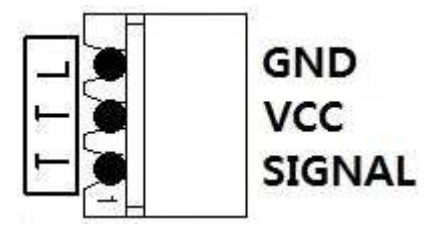

[ 4Pins Cable Connector PIN Figure]

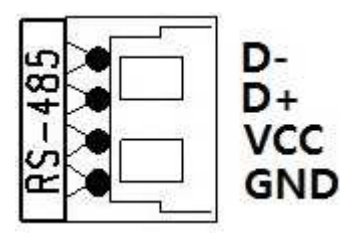

|        | 3Pins connector - for TTL             |
|--------|---------------------------------------|
| GND    | Servo Power -                         |
| VCC    | Servo Power +                         |
| SIGNAL | Servo data communication(Half duplex) |

|     | 4Pins connector – RS485       |
|-----|-------------------------------|
| D-  | RS-485 communication Data (-) |
| D+  | RS-485 communication Data (+) |
| VCC | Servo Power (+)               |
| GND | Servo Power (-)               |

#### How to Supply Power to IR-USB01

IR-USB01's power input voltages are 7.4V or 12.1V, so user needs to put proper voltage to the servo according to user's servo input voltage. For 7.4V version mightyZAP, put 7.4V input power to IR-USB01 and for 12.1V version of mightyZAP, put 12.1V input power to IR-USB01. This means that user CANNOT use different voltage versions of mightyZAP at the same time through IR-USB01.

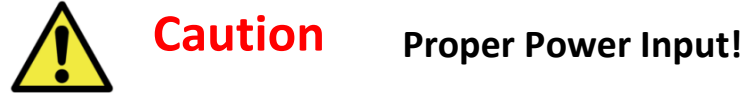

- Make sure polarity (+/-) when connect the power (see the back side of PCB). Improper polarity connection brings damage of product.
- Make sure to apply correct input voltage corresponding the voltage user's servo.(7.4V or 12V)

#### How to install Driver for IR-USB01

The driver of IR-USB01(FTDI Driver) will be installed automatically when IR-USB01 is connected with PC via USB. To check if IR-USB01 driver is installed properly in user's PC, follow below process. (Just in case that driver is not installed automatically, user may follow "Manual installation" process in next chapter.)

- 1. Connect IR-USB01 with PC using USB. (Micro B-type(standard 5pin) cable)
- 2. "Right click" of mouse on "My Computer" icon. Then, select "Manage" menu on popup menu.

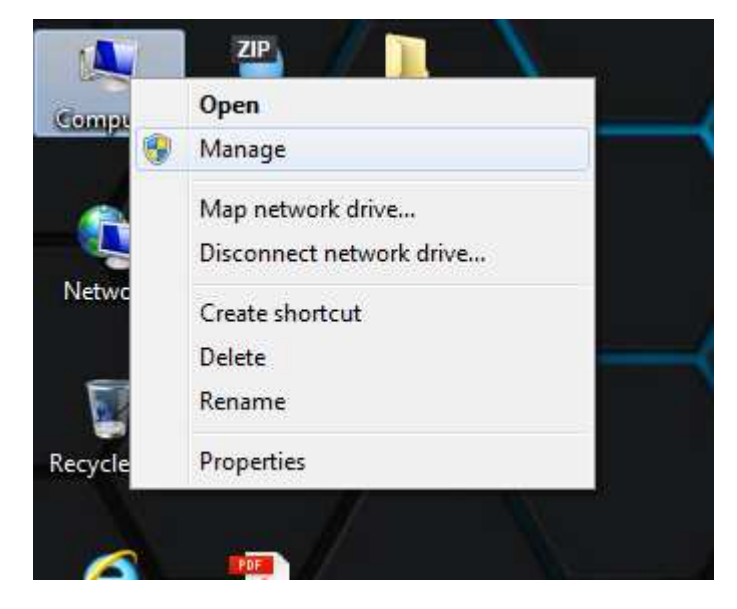

3. Check if "USB Serial Converter" exists in "Universal Serial Bus controller" menu.

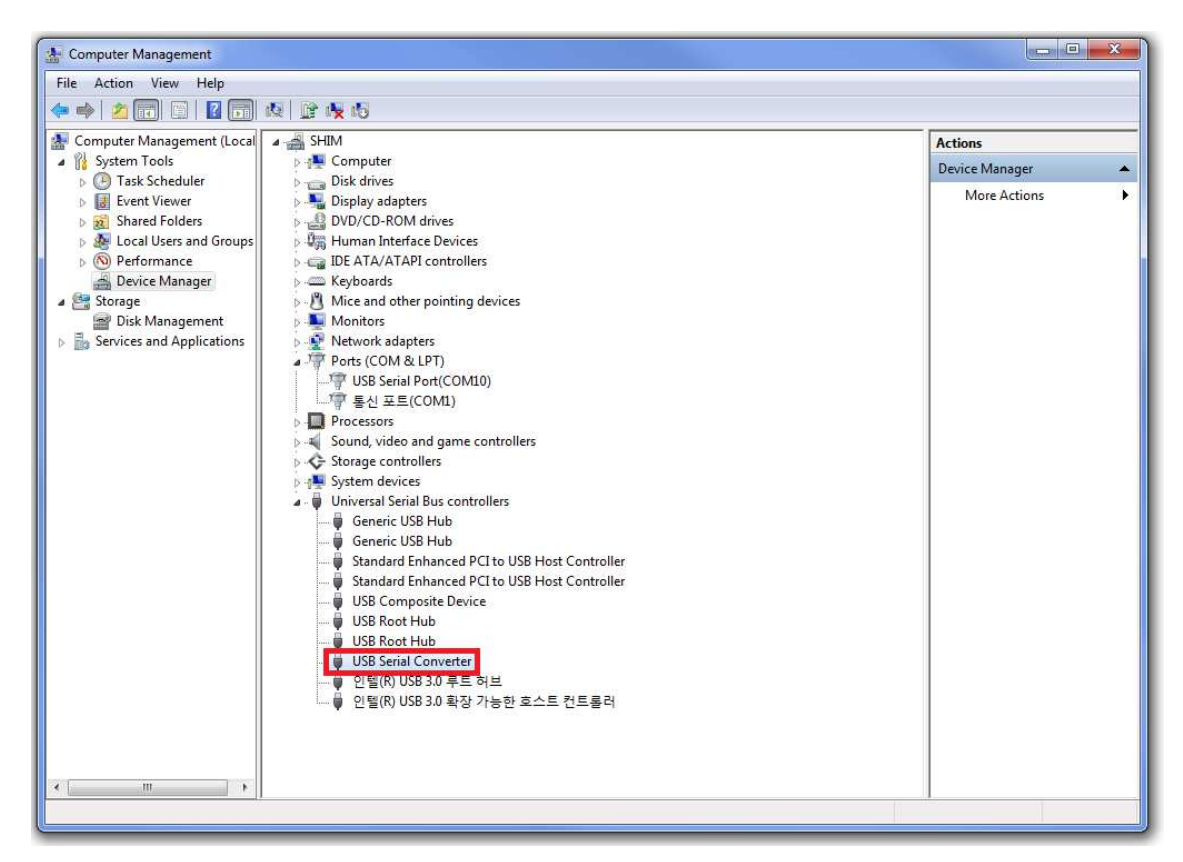

4. See "Port(COM & LPT)" menu and check "USB Serial Port(COMXX)" is assigned for IR-USB01. If user disconnect IR-USB001, this COM port will disappear. (COM port number may be different for each computer.)

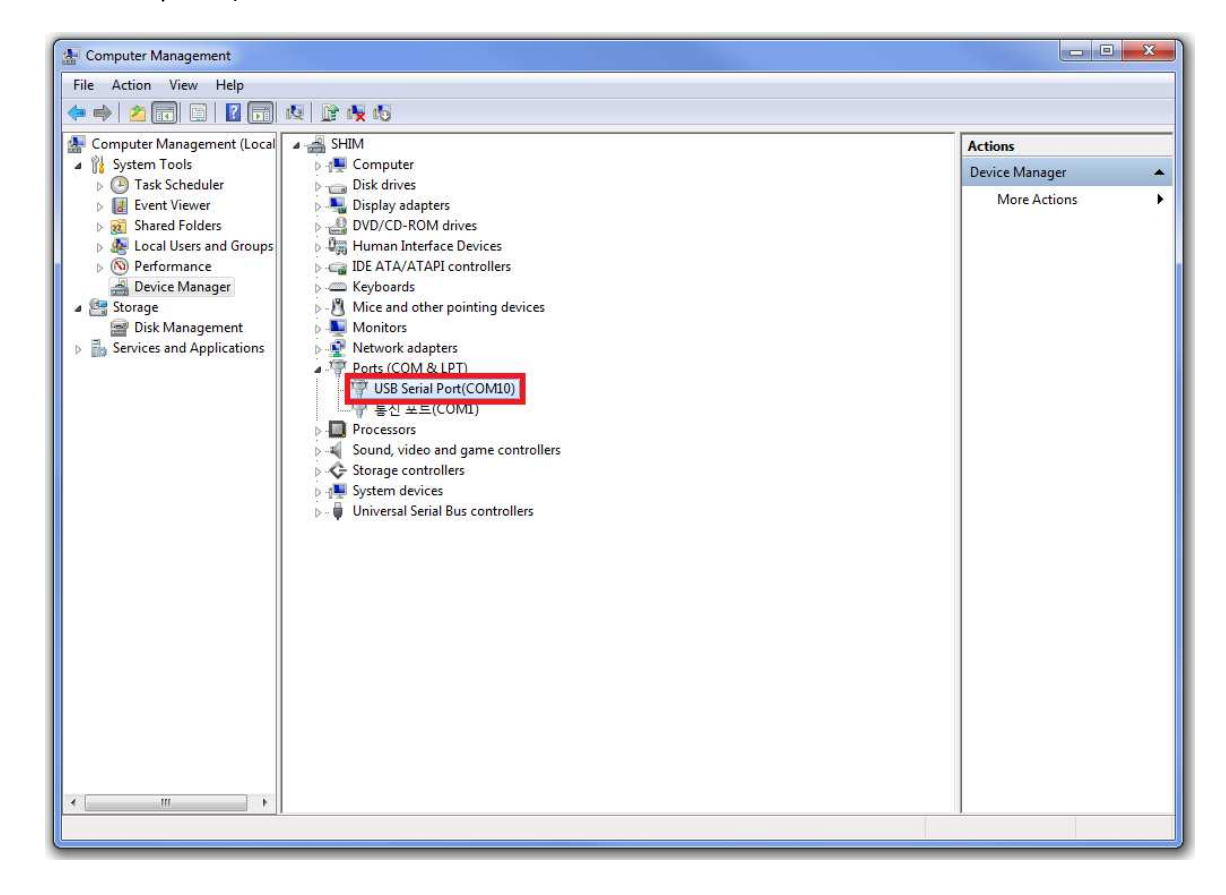

### **Manual Installation for Driver**

Follow below process if driver is not installed automatically.

**1.** "Right click" of mouse on "My Computer" icon. Then, select "Manage" menu on popup menu.

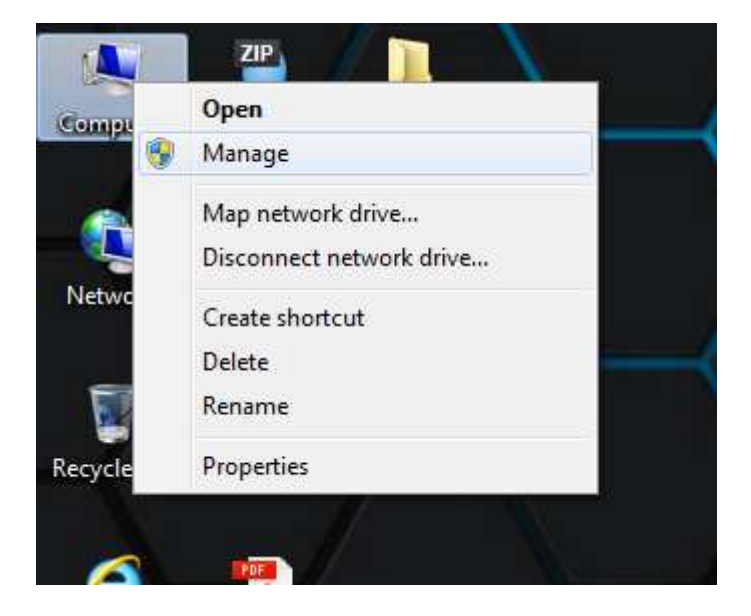

2. Connect IR-USB01 with PC. Then, see "Other devices" menu on Device manager and select USB-

SIRIAL PORT. By Right clicking of USB-SIRIAL PORT, select "Update Driver Software" menu.

| 1 Computer Management                                                                                                    |                                                                                                    |                                           |  |
|----------------------------------------------------------------------------------------------------|----------------------------------------------------------------------------------------------------|-------------------------------------------|--|
| Computer Management<br>File Action View Help<br>Computer Management (Local<br>Computer Management (Local<br>System Tools<br>Computer Management<br>Event Viewer<br>Event Viewer<br>Shared Folders<br>Event Viewer<br>Event Viewer<br>Event | SHIM                                                                                                    | Actions<br>Device Manager<br>More Actions |  |
| <ul> <li>Disk Management</li> <li>Services and Applications</li> </ul>                                                                                                    | Monitors<br>Network adapters<br>Other devices<br>Ports (COM & Update Driver Software<br>Processors<br>Sound, video a<br>Storage contro<br>System device:<br>Uninstall<br>Scan for hardware changes<br>Properties |                                           |  |
| 4 <u> </u>                                                                                                    |                                                                                                    |                                           |  |
| Launches the Update Univer Software Wizard for the Selected device.                                                                                                    |                                                                                                    |                                           |  |

**3.** Visit FTDI Driver download page at <u>http://www.ftdichip.com/Drivers/VCP.htm</u> to get a driver for

each Windows version.

Windows 32bit Driver / Windows 64bit Driver

#### 4. Assign the location of driver.

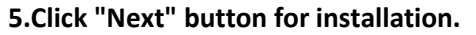

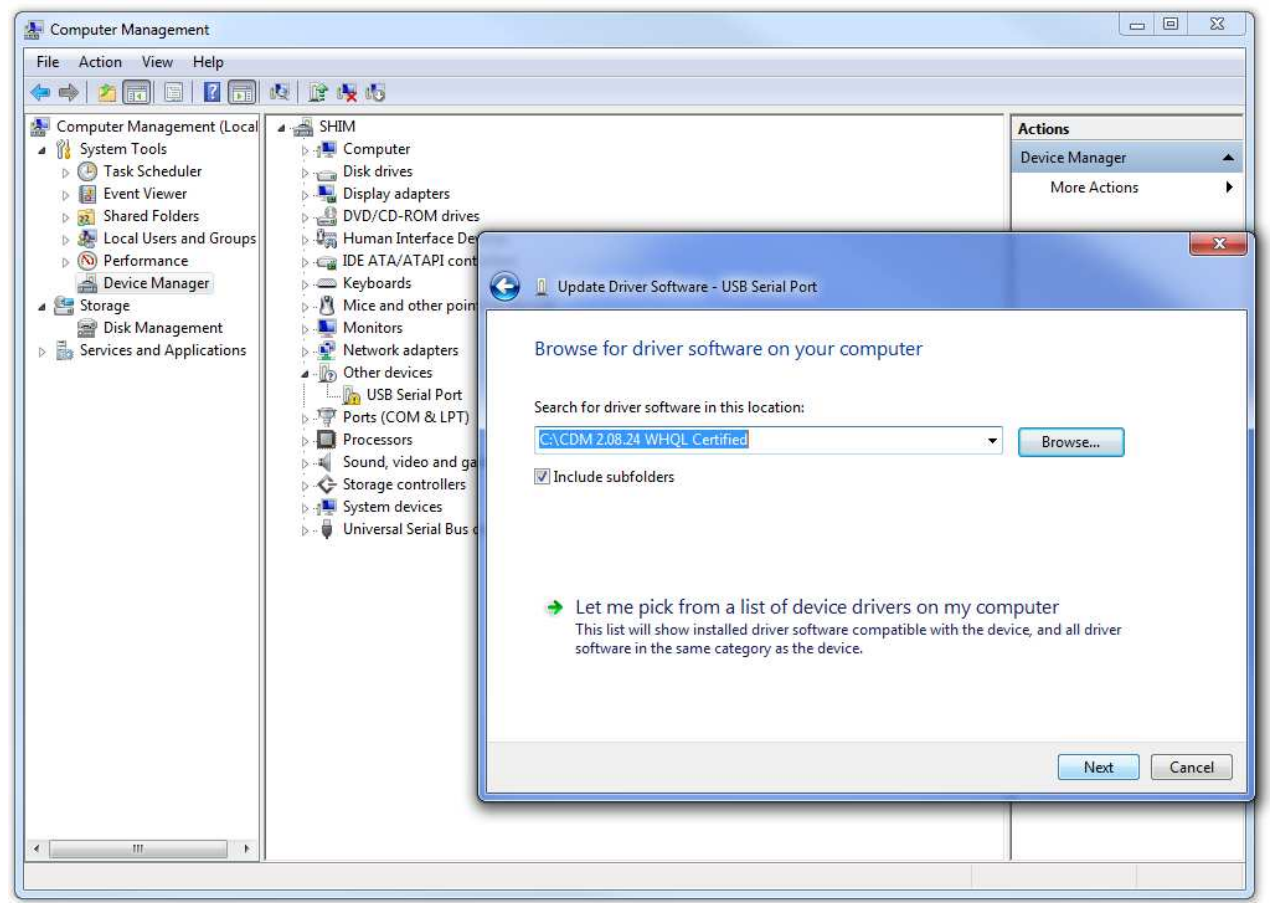

#### 6. USB Serial Converter, USB Serial Port drivers are successfully installed.

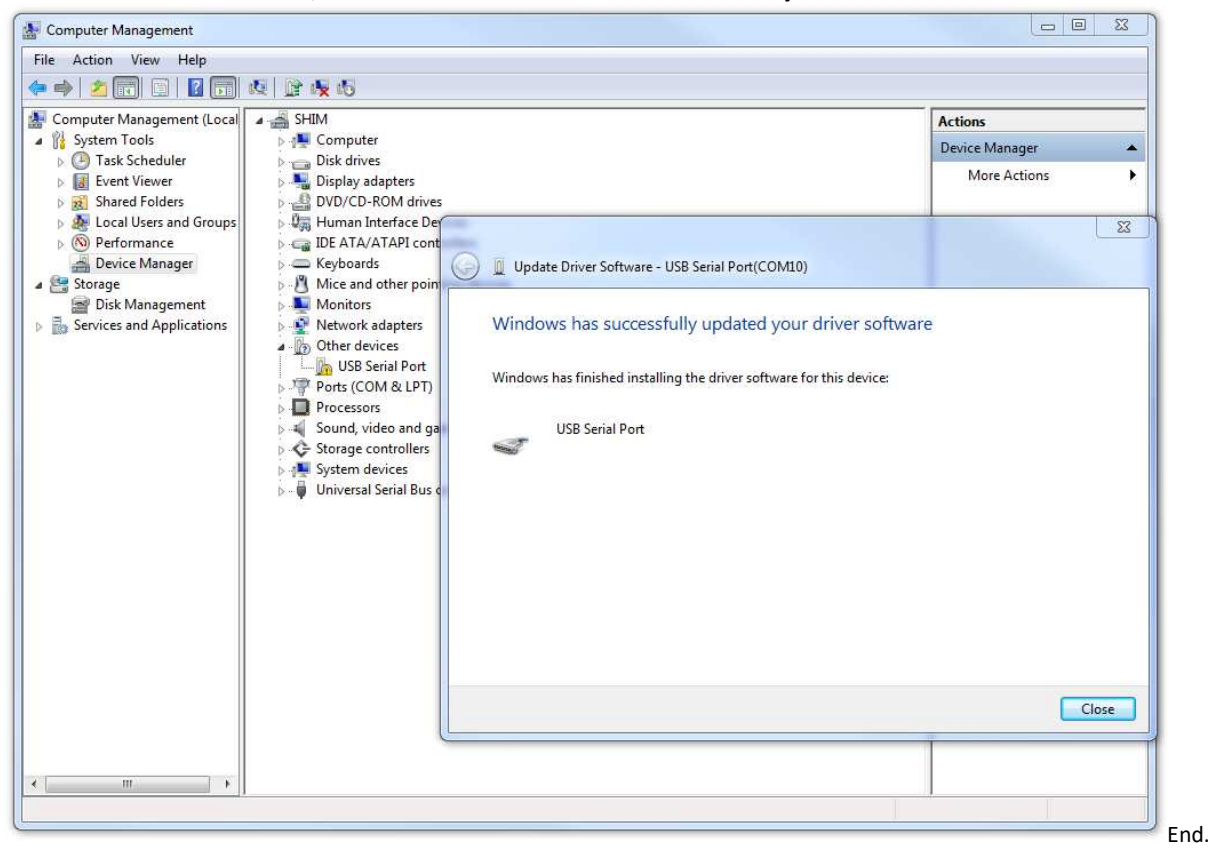